## **Firefox Operation manual**

1. Open firefox browser, go to https://addons.mozilla.org/zh-CN/firefox/addon/ie-tab/ to download activeX, see below pic.

| ● IE Tab :: Firefor 附加组件 - Morilla Firefor                                                                                                    |                                               |                  |                        |                |                          |               |                                                                | <u> </u> |
|----------------------------------------------------------------------------------------------------|-----------------------------------------------|------------------|------------------------|----------------|--------------------------|---------------|----------------------------------------------------------------|----------|
|                                                                                                    | ion (US) https://addo                         | ons.mozilla.org/ | zh-CN/firefo:          | x/addon/ie-tal | o/                       |               | යි 🔹 Google                                                    | P        |
| 🛐 🕔 🗋 使用火狐中国版 🙆 访问最多 🗋 新手上路                                                                                                    | 🔊 最新头条                                        |                  |                        |                |                          |               |                                                                |          |
| 🛟 IE Tab :: Firefox 附加组件 🔶                                                                                                    |                                               |                  |                        |                |                          |               |                                                                | *        |
| <b>Firefox</b>                                                                                                    |                                               | 特性               | 移动设备                   | 附加组件           | SUPPORT                  | 关于            | visit mozilla.org                                              | Î        |
|                                                                                                    | 8 × 8                                         |                  |                        |                |                          |               | 注册 或者 登录 二 其他应用程序 ▼                                            |          |
| 🕑 附加组                                                                                                    | 件                                             |                  |                        |                |                          |               | Q 搜索附加组件                                                       |          |
| Firefox Biblieff > I' II > II Tab<br>IE Tab 1.5.2005<br>(F# PCMan, yuoo2k<br>Start Page - Mozilla Firefox<br>90 Bookmarka Ioola Bolp<br>1 2 2 1 1 1 1 1 1 1 1 1 1 1 1 1 1 1 1 1 | 90525<br>IE Tab - an exten<br>Mozilla/Firefox | sion from Taiw   | an, features:          | Embedding I    | nternet Explor<br>ck Her | er in tabs of | 查词所有 同页开发 ▶<br>这些作者的其他附加组件<br>Add Bookmark Here <sup>2</sup> ⊻ |          |
|                                                                                                    | 已更新                                           | June             | e 3, 2009              | ozdev org/     |                          |               | 需要这个附加组件的帮助?<br>• 访问支持网站                                       |          |
| ■ 添加到收藏集                                                                                                    | 兼容版本                                          | Fire             | fox 3.0 - 3.6          | ia1pre         |                          |               | marsuser strated                                               |          |
| ▶ 分享这个附加组件                                                                                                    | 评分                                            | **               | <b>会会会会☆ 1,118</b> 条评论 |                |                          |               | 标签                                                             |          |
|                                                                                                    |                                               |                  | -                      |                |                          |               | 10,775                                                         |          |

| Softwa | re Installation 🛛 🛛 🔀                                                                                                    |
|--------|----------------------------------------------------------------------------------------------------|
| 1      | Install add-ons only from authors whom you trust.<br>Malicious software can damage your computer or violate your privacy. |
| You h  | ave asked to install the following item:                                                                                  |
|        | IE Tab (Author not verified)<br>https://addons.mozilla.org/firefox/downloads/latest/1419/platform:5/addon-:               |
|        | Click Here Install Now Cancel                                                                                             |

-

| 🕹 Add-ons            |                               |             |         |              |                         |          |
|----------------------|-------------------------------|-------------|---------|--------------|-------------------------|----------|
| Get Add-ons          | Extensions                    | 💉           | Plugins | Installation |                         |          |
| \rm () Restart Firef | ox to complete                | e your chan | ges.    |              | <u>R</u> estart Firefox | Click He |
| IE Tab<br>Restart    | 1.5.20090525<br>to complete t | he update.  |         |              | <u>C</u> ancel          |          |

## 2. Pls go to Tools->IE Tab Options

| 🥹 IE Tab :: Firefox 附加组件 - 🗉                                                               | ozilla Firefox                                                 |                                |                                                       |
|--------------------------------------------------------------------------------------------|----------------------------------------------------------------|--------------------------------|-------------------------------------------------------|
| <u>File Edit View History B</u> ookmarks                                                   | <u>T</u> ools <u>H</u> elp                                     |                                |                                                       |
| 🔇 🔊 - C 🗙 🏠 🎼 Mozil                                                                        | Web <u>S</u> earch                                             | Ctrl+K                         | g/zh-CN/firefox/addon/ie-tab/                         |
|                                                                                            | <u>D</u> ownloads<br><u>A</u> dd-ons                           | Ctrl+J                         |                                                       |
| RE Tab :: Firefox 附加組件 Signature Firefox 附加組件 > 扩展 > IE Tab IE Tab IE Tab 1 作者 PCMan, yuoc | Error <u>C</u> onsole<br>Page <u>I</u> nfo                     | Ctrl+Shift+J                   |                                                       |
|                                                                                            | Start <u>P</u> rivate Browsing<br>Clear Recent <u>H</u> istory | Ctrl+Shift+P<br>Ctrl+Shift+Del | Click Here                                            |
|                                                                                            | IE Tab Options                                                 |                                |                                                       |
| Start Page - Mozilla Firef<br>Go Bookmarks Tools                                           | Options<br>ox Wiozinay Firen<br>Help                           | UX                             | wan, teatures: Embedding internet Explorer in tabs of |

Then add your dvr ip address,see below

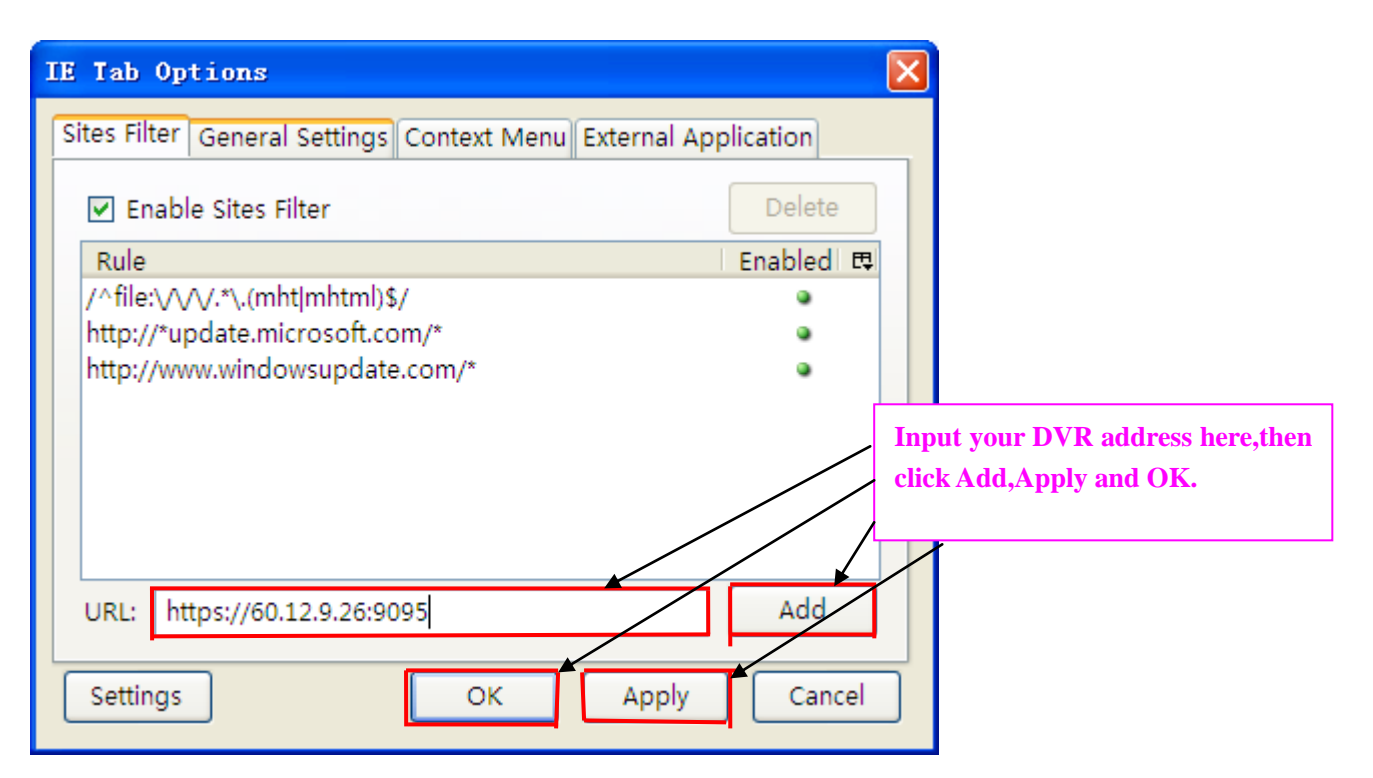

Then go to visit <u>http://60.12.9.26:9095/</u>, see below pic

| 🕹 NetSurveillance WEB - Mozilla Firefox                                     |                                                                                                    |
|-----------------------------------------------------------------------------|----------------------------------------------------------------------------------------------------|
| <u>File Edit View His</u> tory <u>B</u> ookmarks <u>T</u> ools <u>H</u> elp |                                                                                                    |
| C X 🏠 🙋 http://60.12.9.26:9095/                                             | 🏠 • 🚷 Google                                                                                                    |
| 🛐 🕚 🗋 使用火狐中國版 🖻 访问最多 🗋 新手上路 🚵 最新头条                                          |                                                                                                    |
| 🝓 IE Tab :: Firefox 附加组件 🛛 🖉 NetSurveillance WEB 🛛 😽                        | -                                                                                                    |
|                                                                             | Device<br>60.12,9,26<br>CANO3<br>CANO3<br>CANO5<br>CANO5<br>CANO |
|                                                                             |                                                                                                    |
|                                                                             |                                                                                                    |
| Split Playback Log LocalCfg DeviceCfg                                       |                                                                                                    |